eRead Scheme Read eBooks

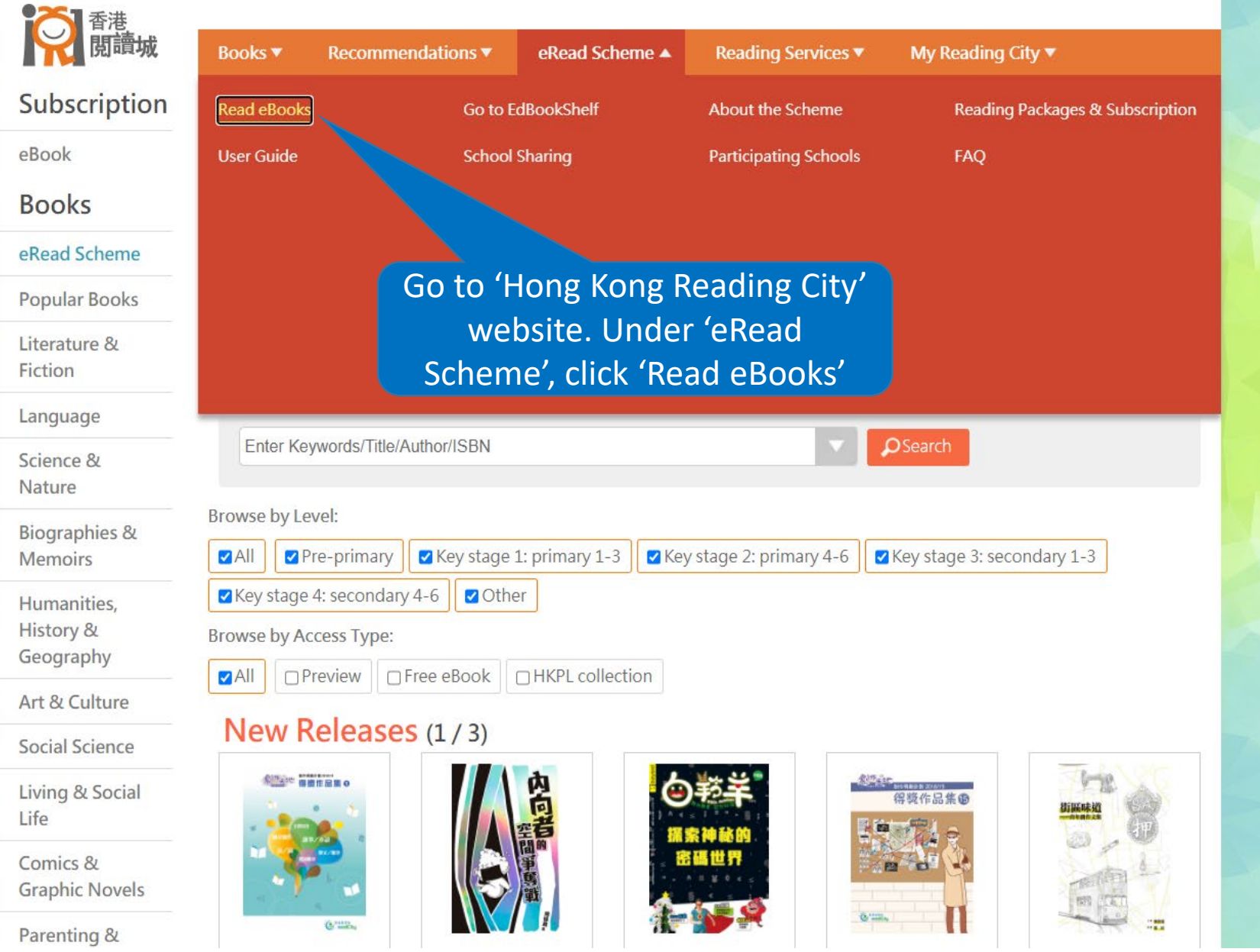

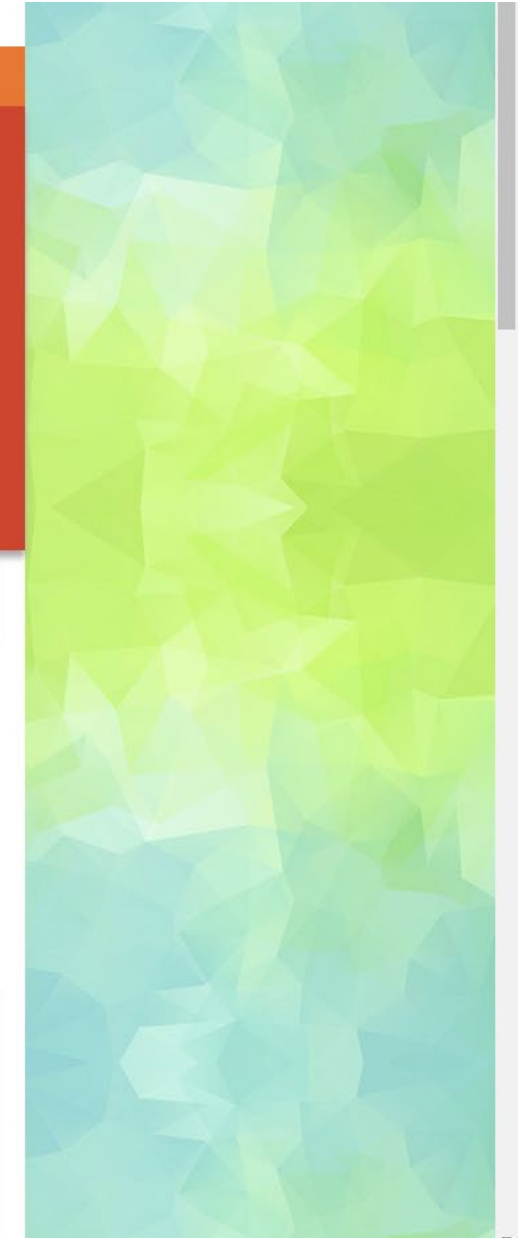

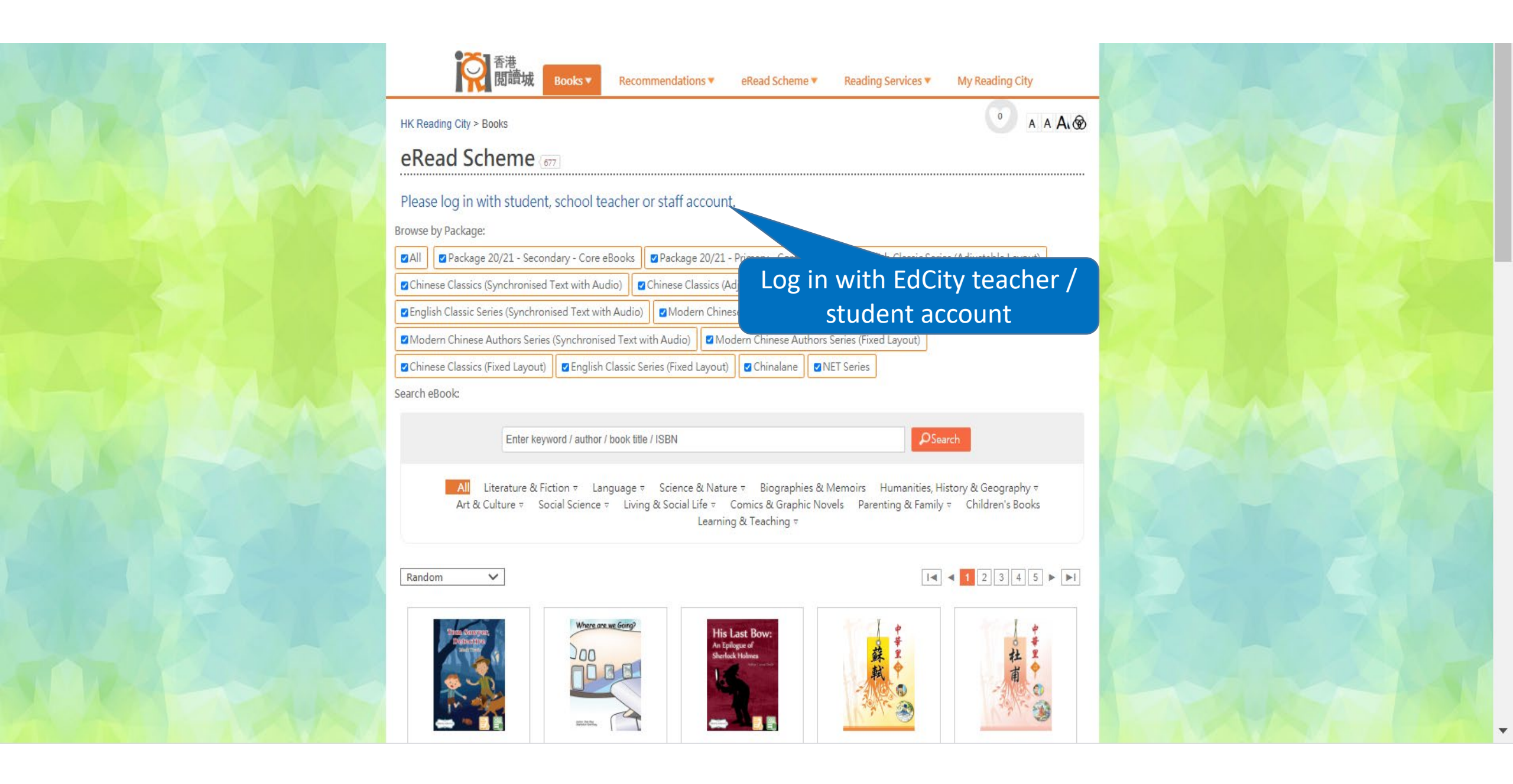

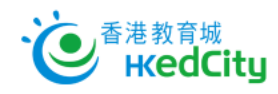

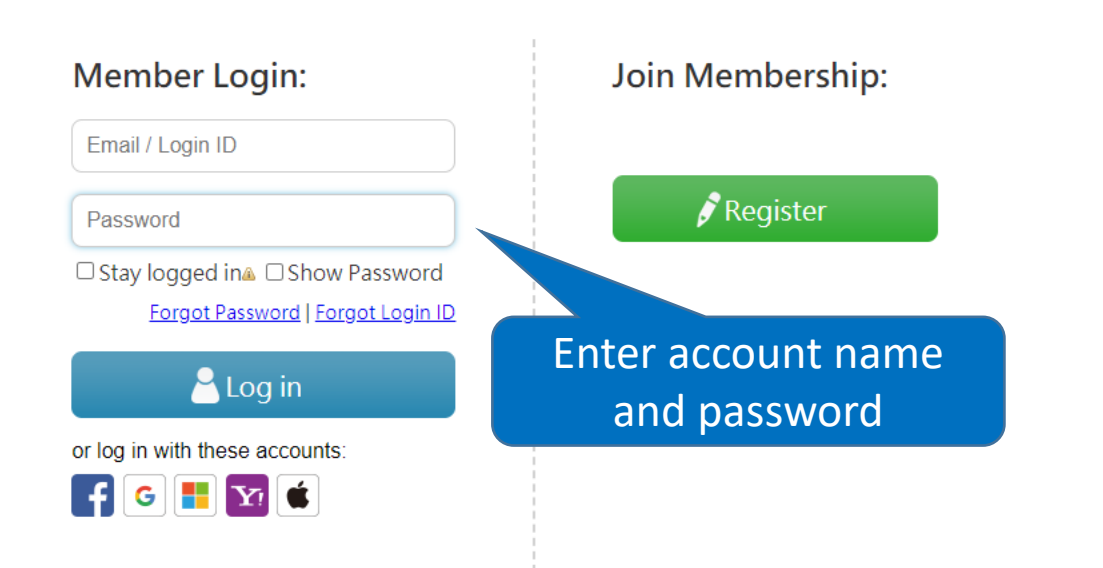

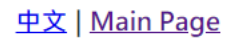

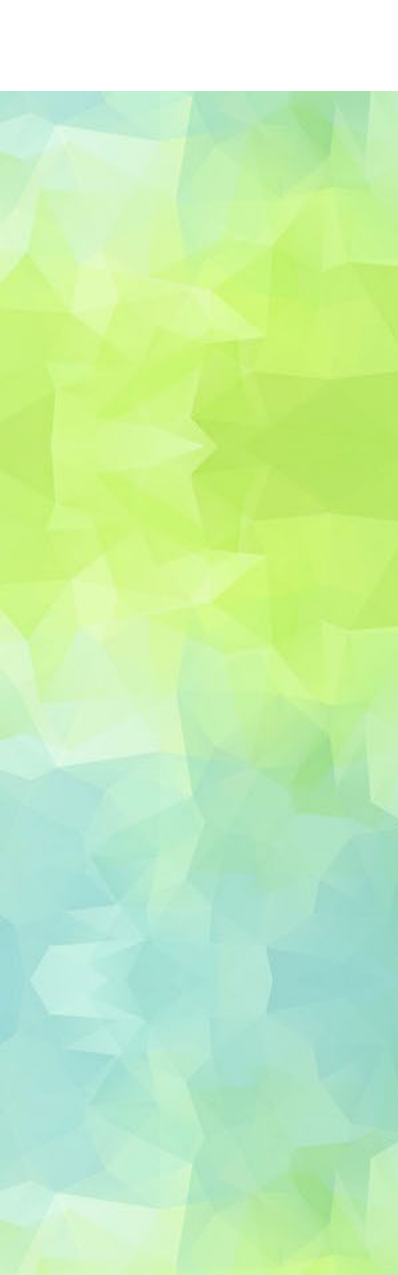

HK Reading City > Books

### eRead Scheme [102]

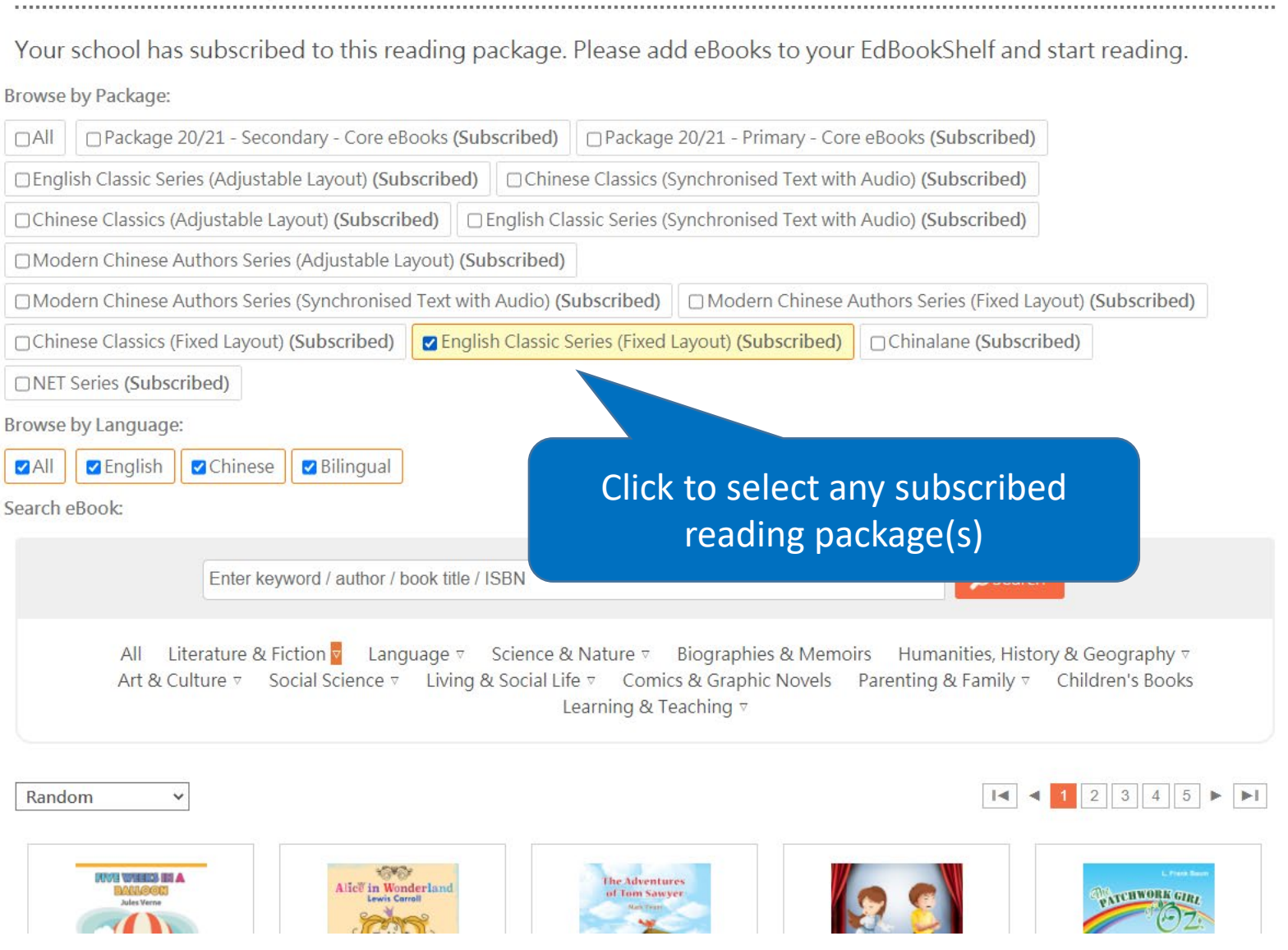

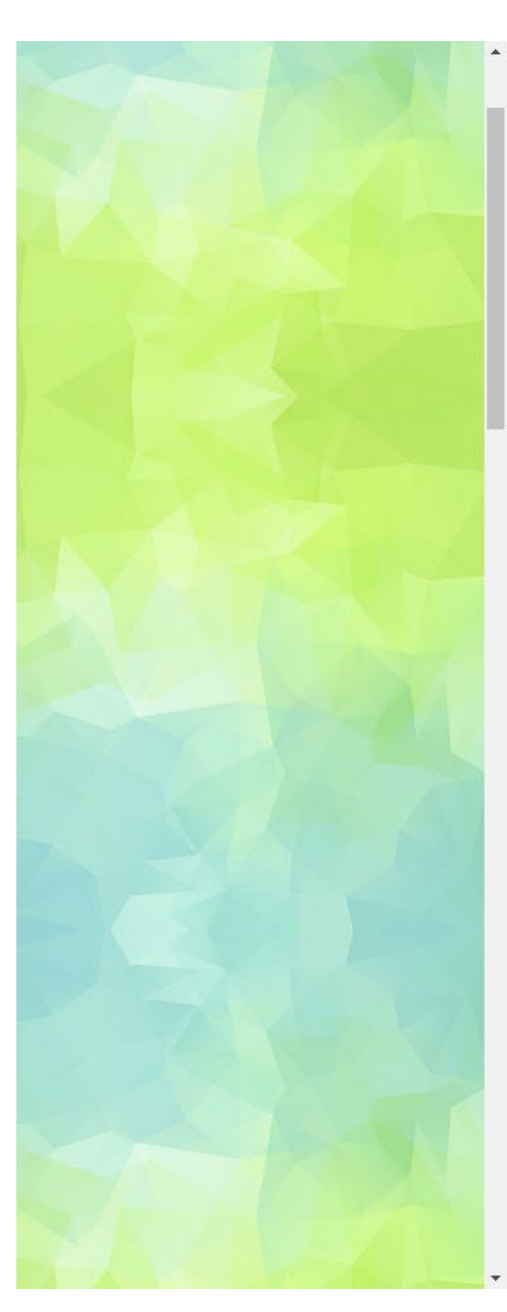

A A A O

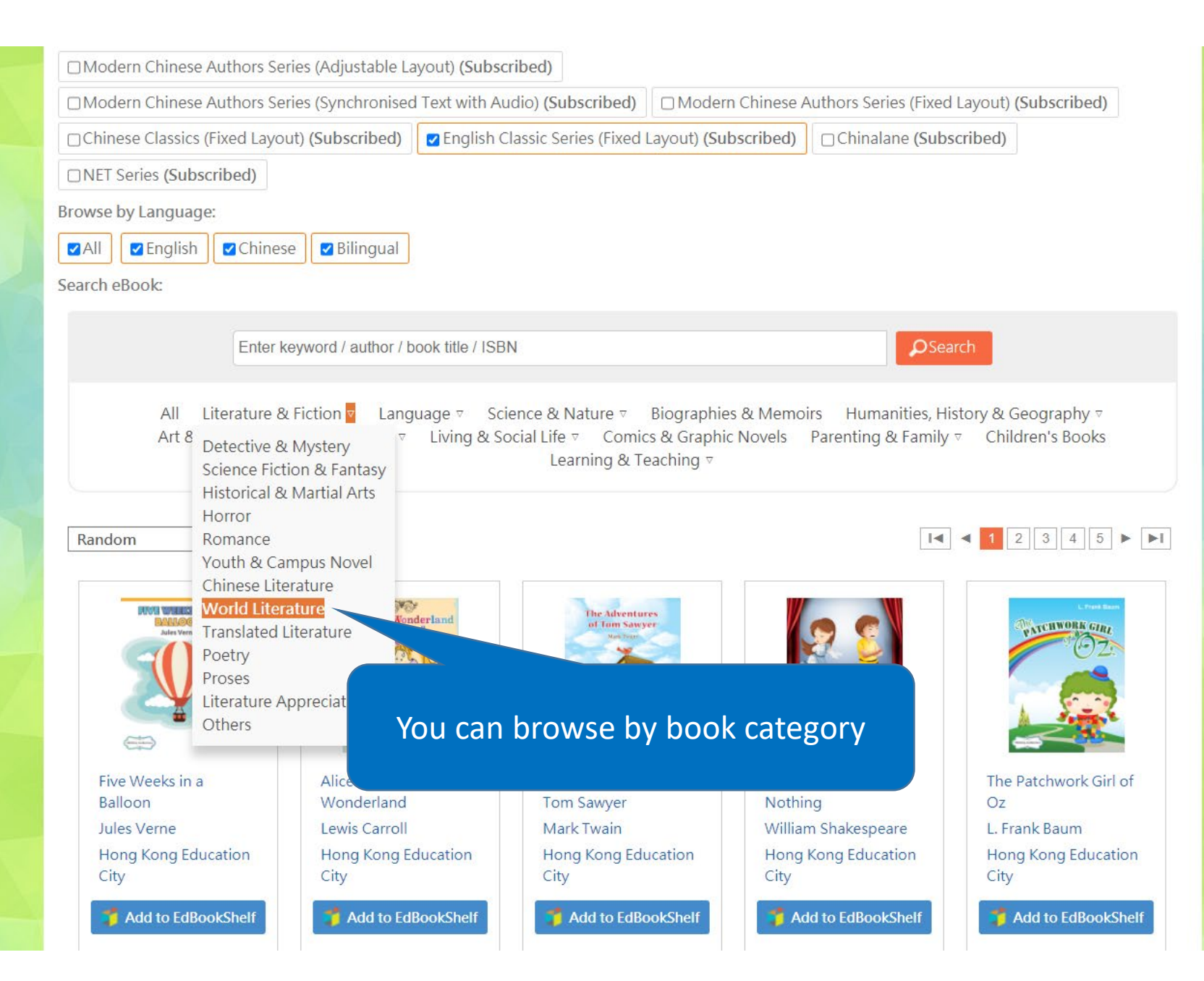

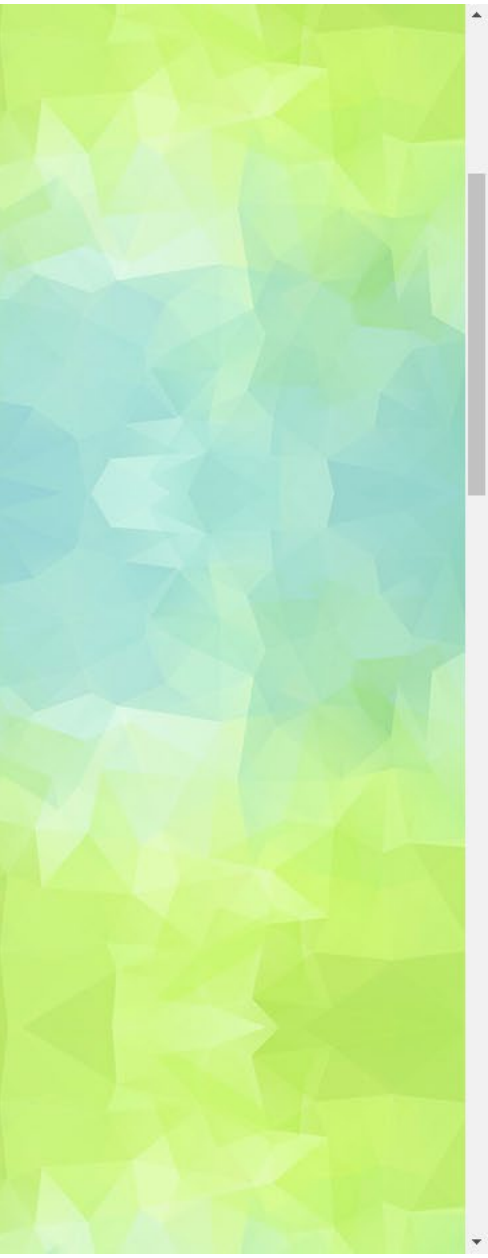

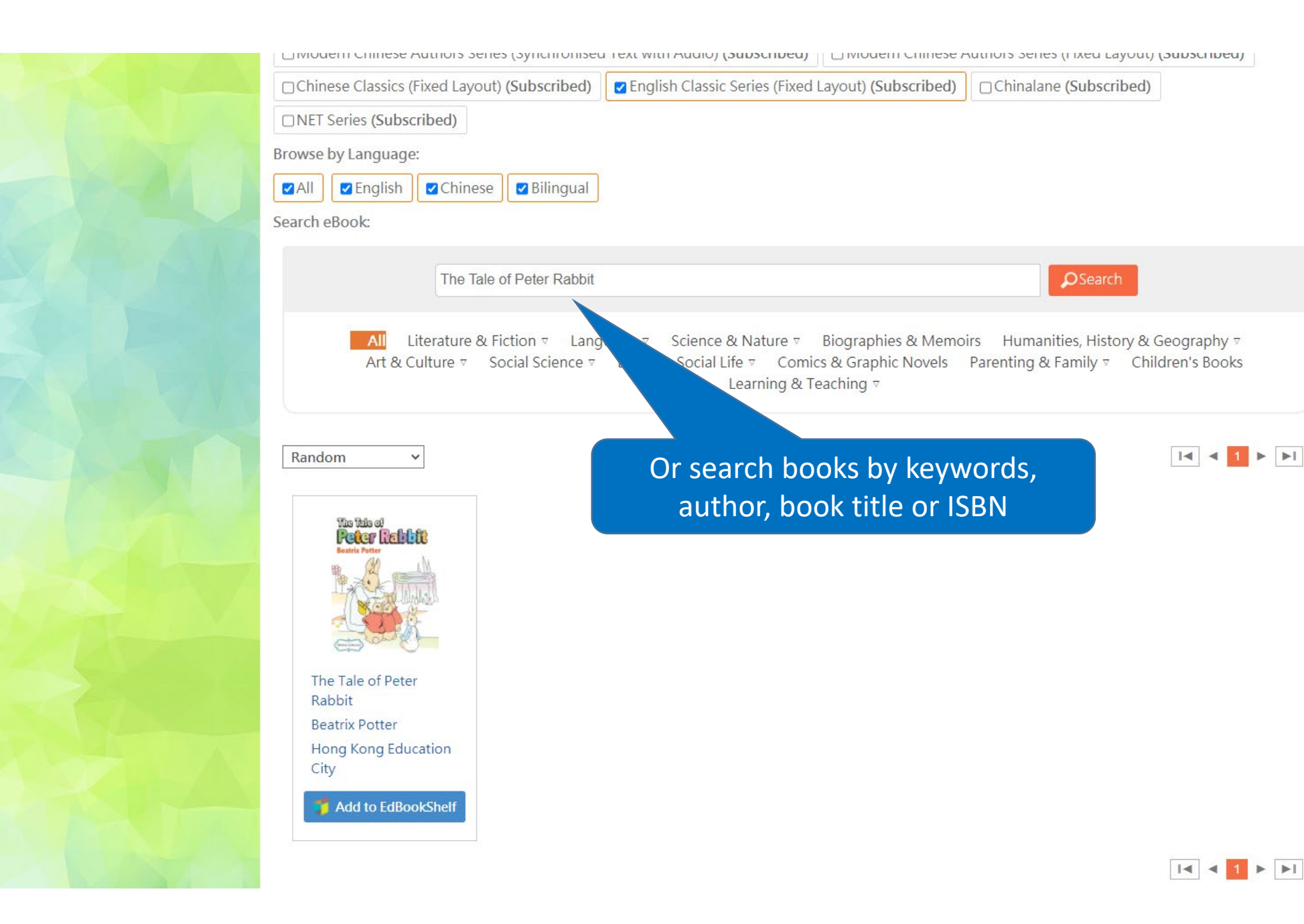

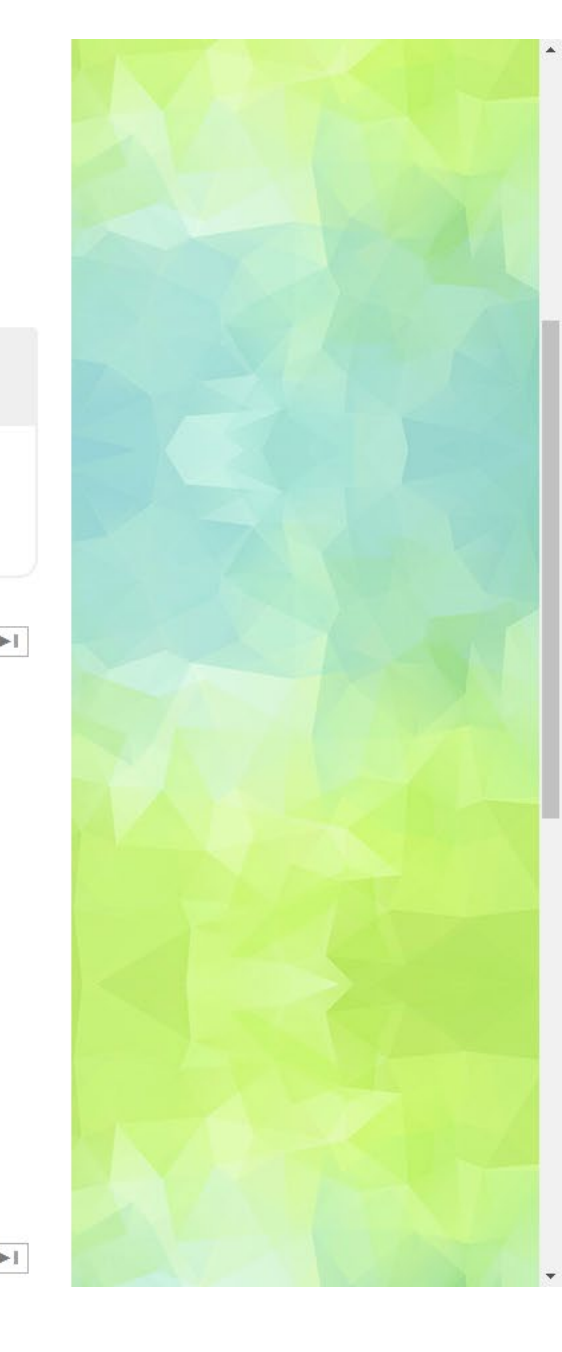

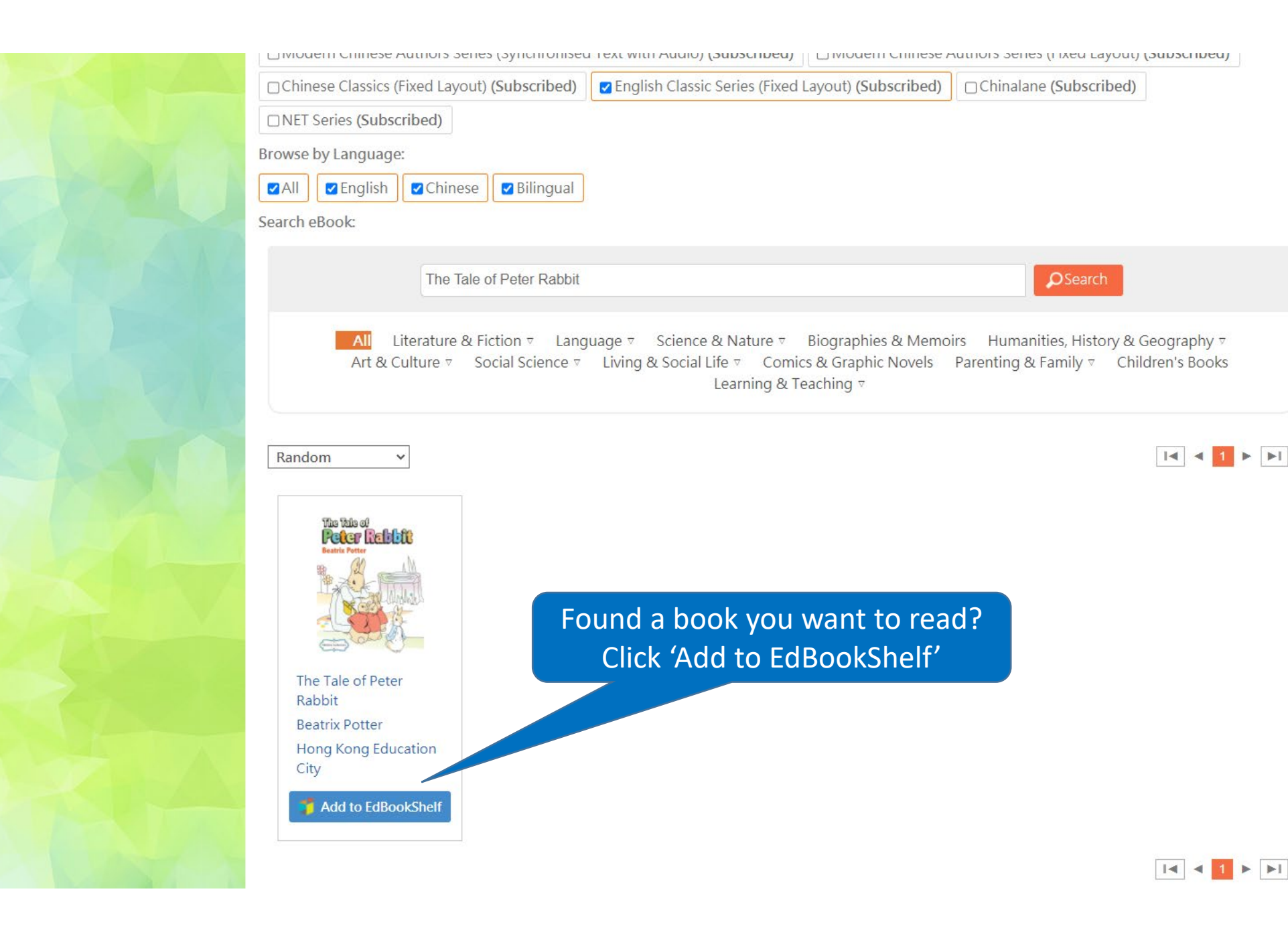

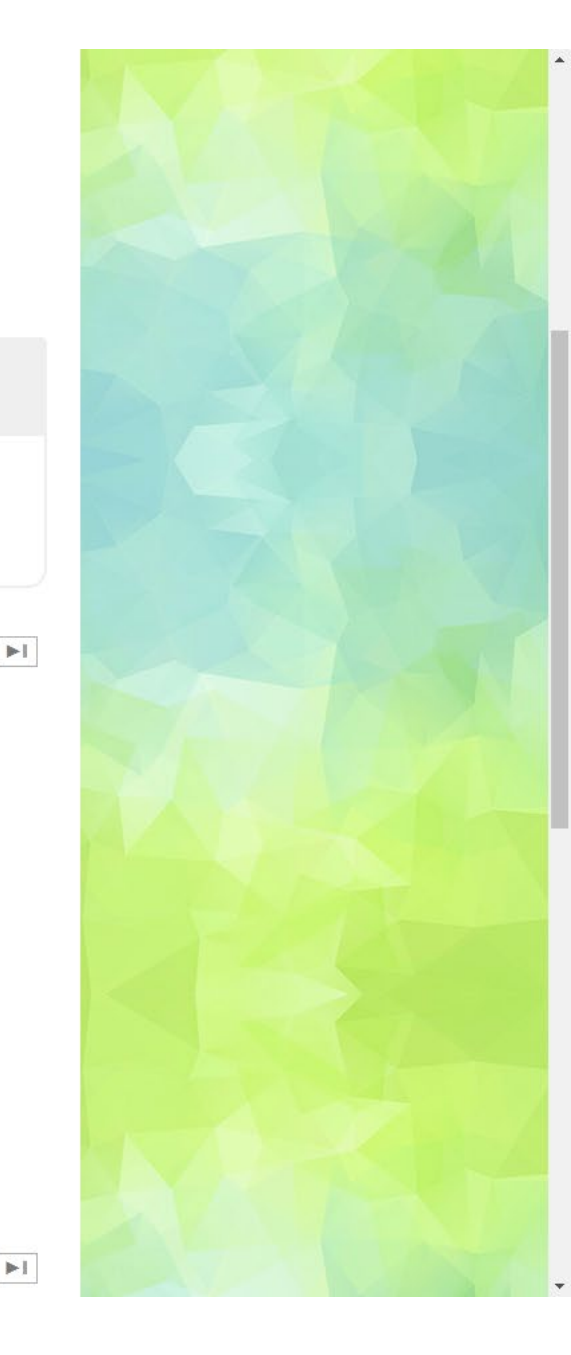

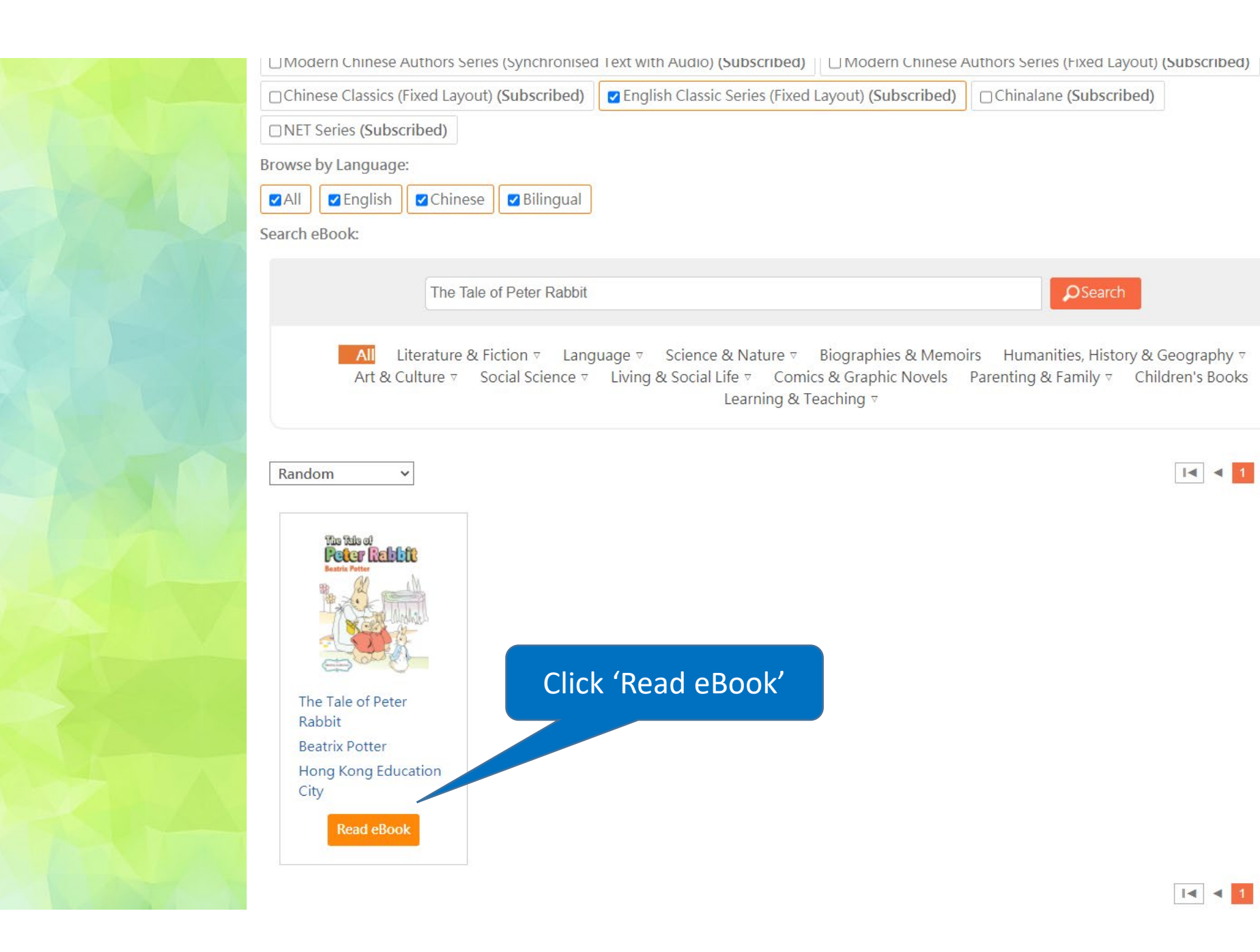

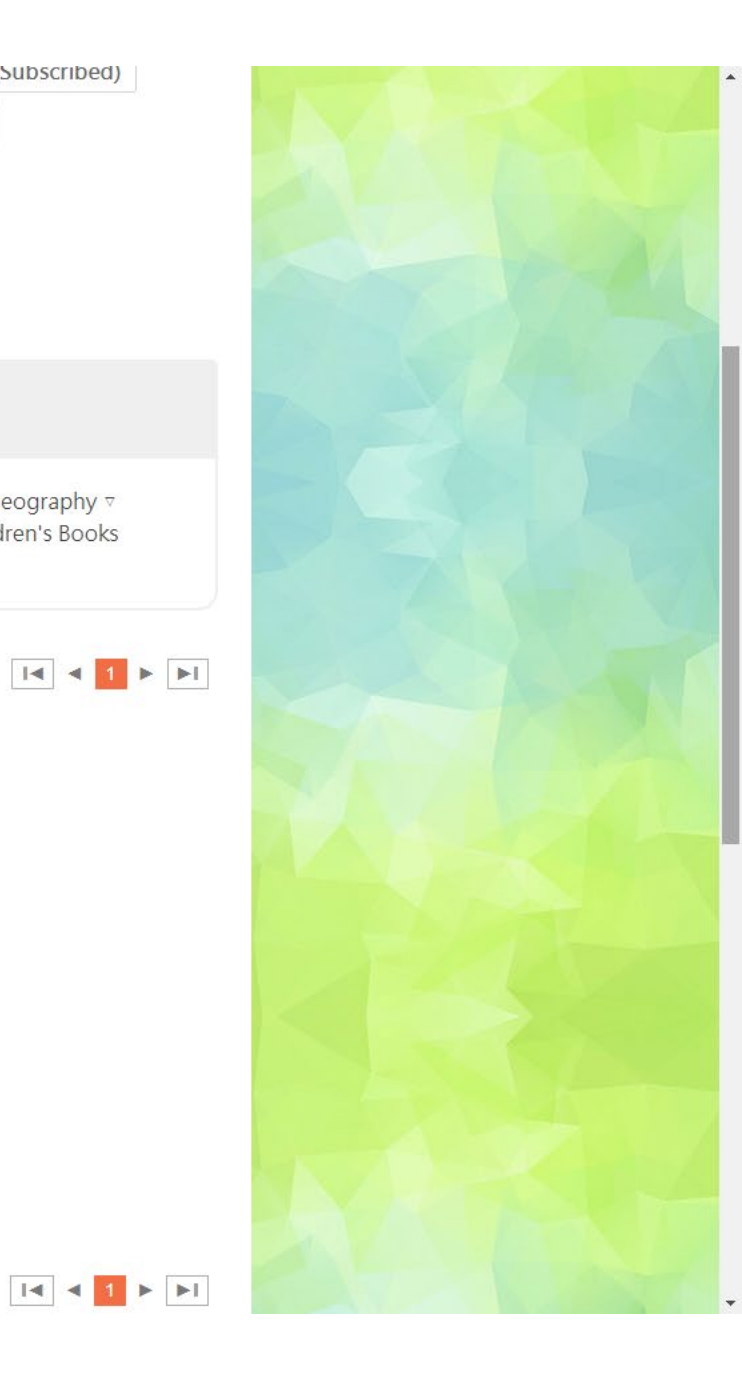

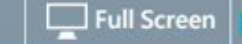

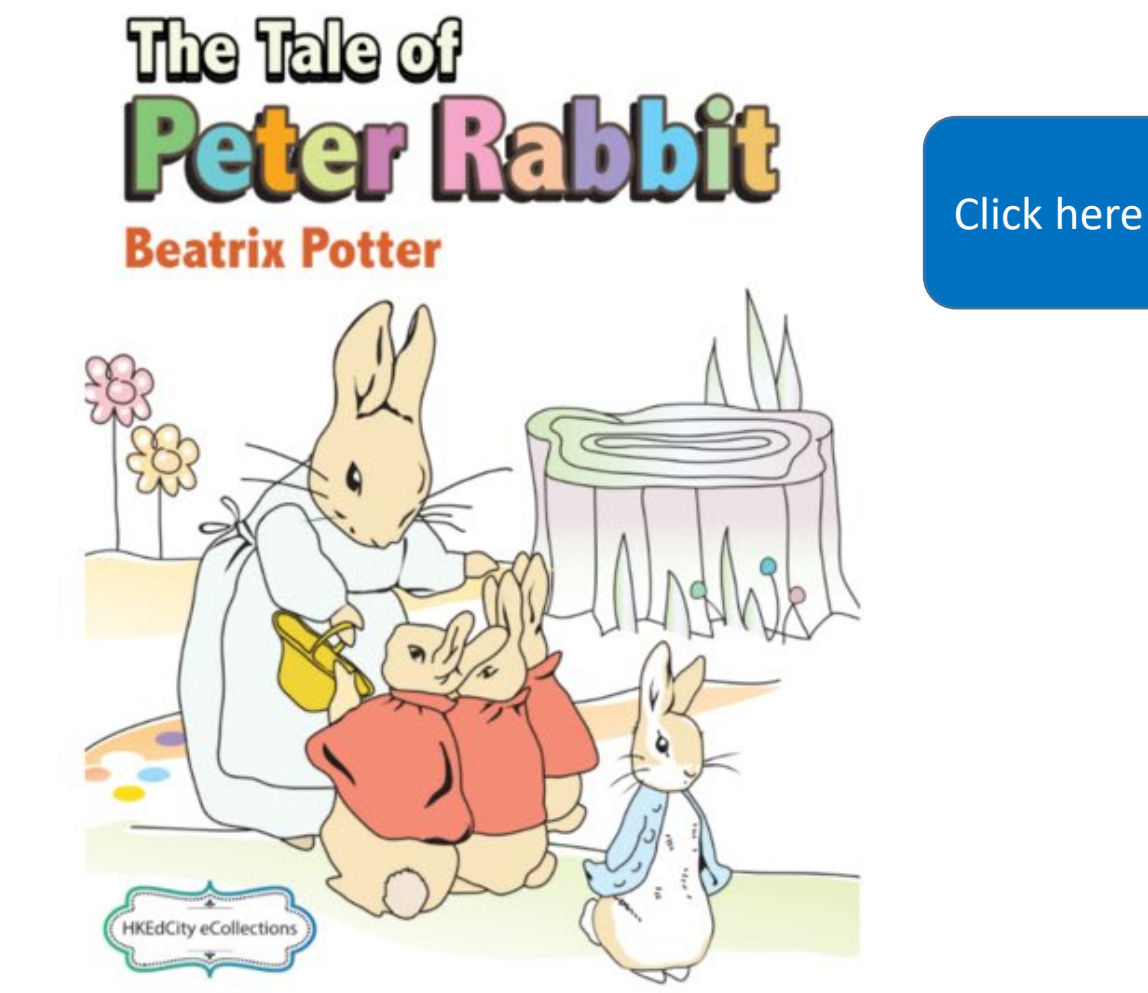

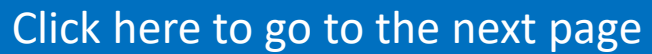

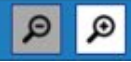

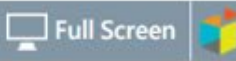

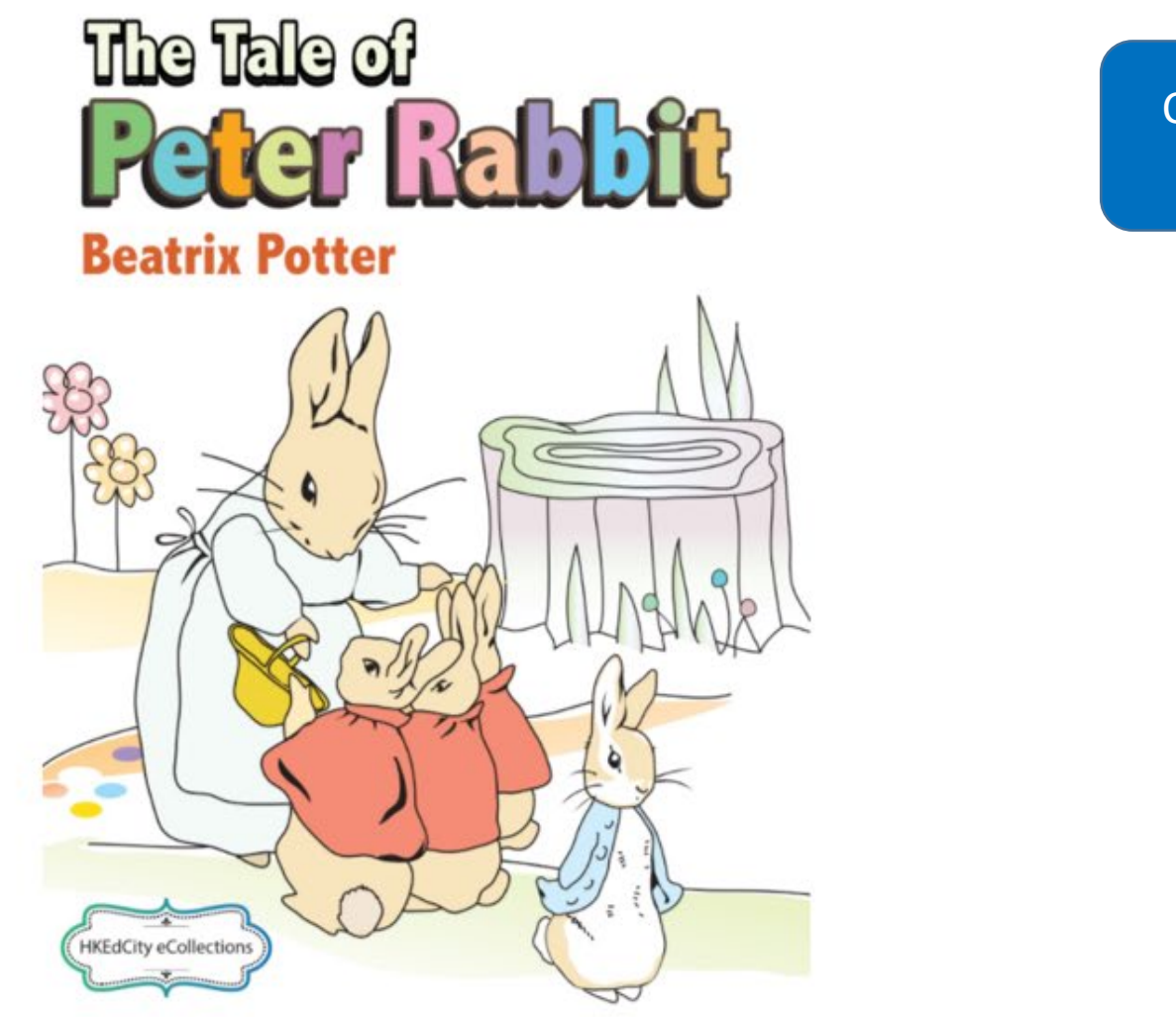

Click here to back to home

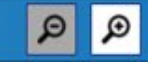

## Read eBooks on Tablet or Smartphone

### Scan QR Code and downoload

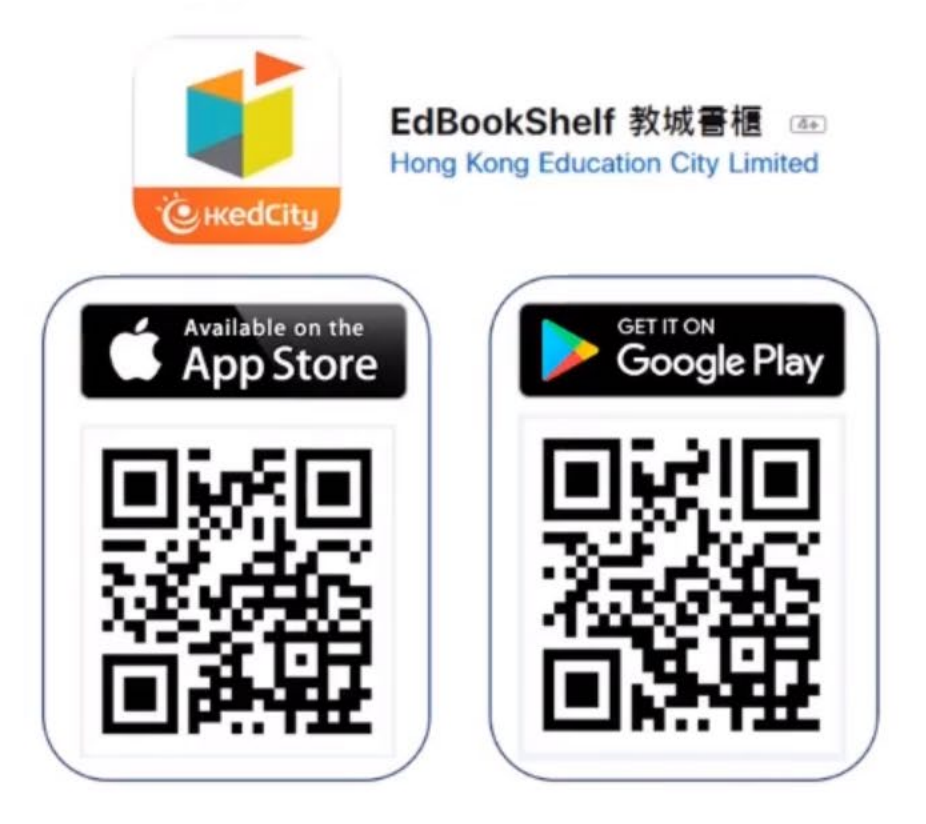

3:27 PM Thu 27 May

92%

| Shortcuts        | Tips             | Podcasts        | Find My                                | ETV         |
|------------------|------------------|-----------------|----------------------------------------|-------------|
| SM<br>Meraki MDM | AnyConnect       | OFCA Speed Test | СёнкеdCity<br>EdBookShelf              | Firefox     |
| YouTube          | kindle<br>Kindle | Open the dow    | روب بروب بروب بروب بروب بروب بروب بروب | Google Maps |
| Mightifier       | BrainPOP ELL     | BrainPOP        | lf' app<br>O O O O O<br>BrainPOP Jr.   | Chrome      |
|                  |                  |                 |                                        |             |

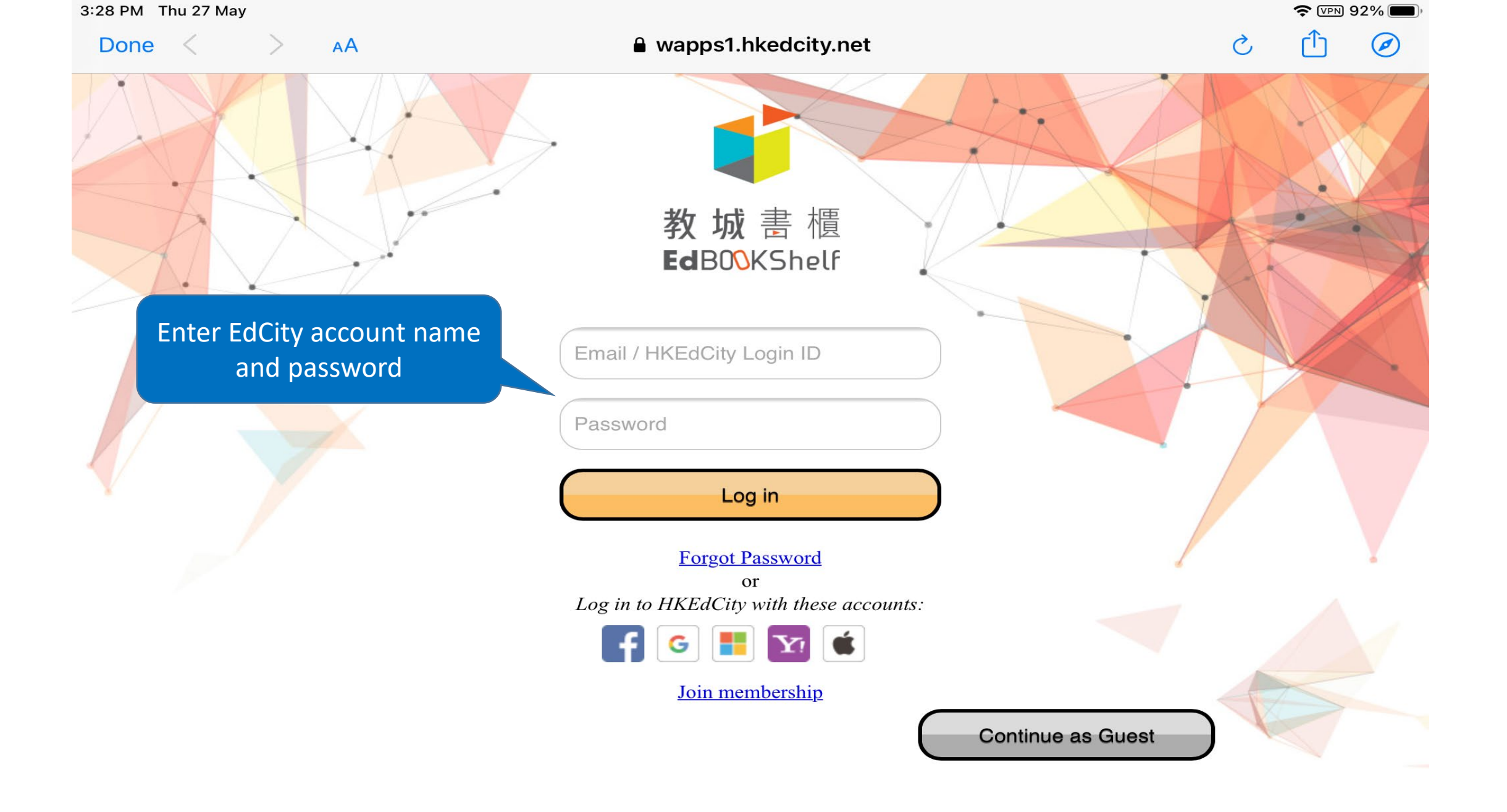

Townson of the set O contract the LAb and EdDe shops of

| 4:03 PM Thu 27 M                                               | ay                                                                                                    | 중 86% 🗖         |
|----------------------------------------------------------------|----------------------------------------------------------------------------------------------------|-----------------|
|                                                                | All Books 🛇                                                                                                    | Selec           |
| Q Search by                                                    | title or author                                                                                                  | Recently Read 🛇 |
| The Tails of<br>Peder Refibute<br>Beatris Potter               | The Tale of Peter Rabbit [eRead Scheme]<br>Author: Beatrix Potter<br>Size: 2.1 MB<br>Click here to download book |                 |
|                                                                | <mark>垂直線和平行線</mark><br>Author: 現代教育研究社編輯委員會<br>Size: 4.4 MB<br>Expiry Date: 2021-08-31                          | æ               |
| Letter Book                                                    | Unit 7 Week 1 - 'Qu' Book [eRead Scheme]<br>Author: NETSection<br>Size: 3.8 MB                                   | æ               |
| A Postcand from a Finen                                        | Unit 10 Week 4 - 10.4.2 A Postcard from a Friend [eRead Scheme]<br>Author: Bob Chan<br>Size: 3.7 MB              |                 |
| <ul> <li>         ・該部連         ・         ・         ・</li></ul> | D5透過計劃去完成人生目標 (雙課堂) (教師版)<br>Author: 投資者教育中心                                                                     |                 |
|                                                                | My Library Settings                                                                                              |                 |

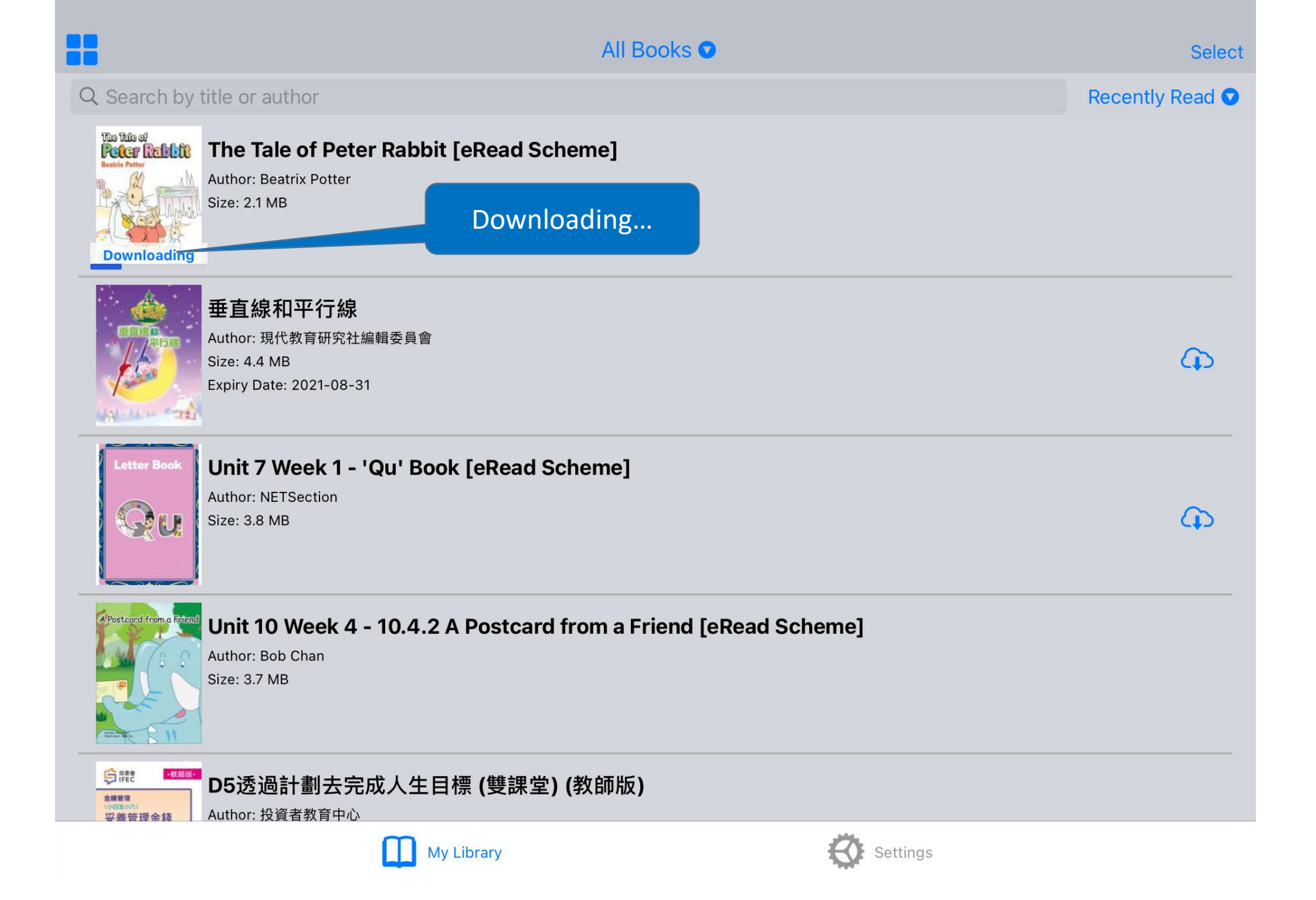

| 4:03 | PM Thu 27 May                                                                                                    | 중 85% 🔳         |
|------|----------------------------------------------------------------------------------------------------|-----------------|
|      | All Books 🛇                                                                                                    | Select          |
| Q    | Search by title or author                                                                                                    | Recently Read 🛡 |
|      | The Tale of Peter Rabbit [eRead Scheme]         Author: Beatrix Potter         Size: 2.1 MB         Click the book to start reading |                 |
|      | <b>垂直線和平行線</b><br>Author: 現代教育研究社編輯委員會<br>Size: 4.4 MB<br>Expiry Date: 2021-08-31                                                   | ¢               |
|      | Letter Book       Unit 7 Week 1 - 'Qu' Book [eRead Scheme]         Author: NETSection       Size: 3.8 MB                            | ¢               |
|      | Westcord from a Friend [eRead Scheme]         Author: Bob Chan         Size: 3.7 MB                                                 |                 |
|      |                                                                                                    |                 |
|      | My Library Settings                                                                                                    |                 |

The Tale of Peter Rabbit

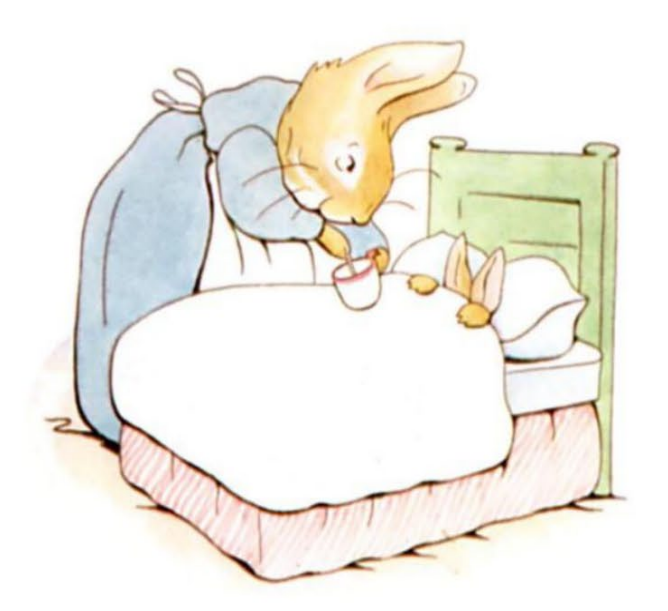

THE TALE OF

**PETER RABBIT** 

BY

**BEATRIX POTTER** 

# ALL ALL

## Swipe left / right to go to the next page

FREDERICK WARNE

#### FREDERICK WARNE

First published 1902

Frederick Warne & Co., 1902

Printed and bound in Great Britain by William Clowes Limited, Beccles and London

Page | 2

3 | Page

The Tale of Peter Rabbit

Tap anywhere on the screen to show the menu

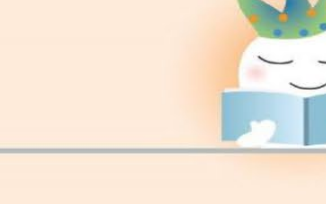

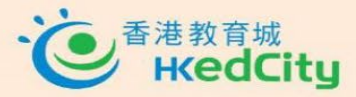

eBook produced by Hong Kong Education City Limited, 2015.

Page | 30

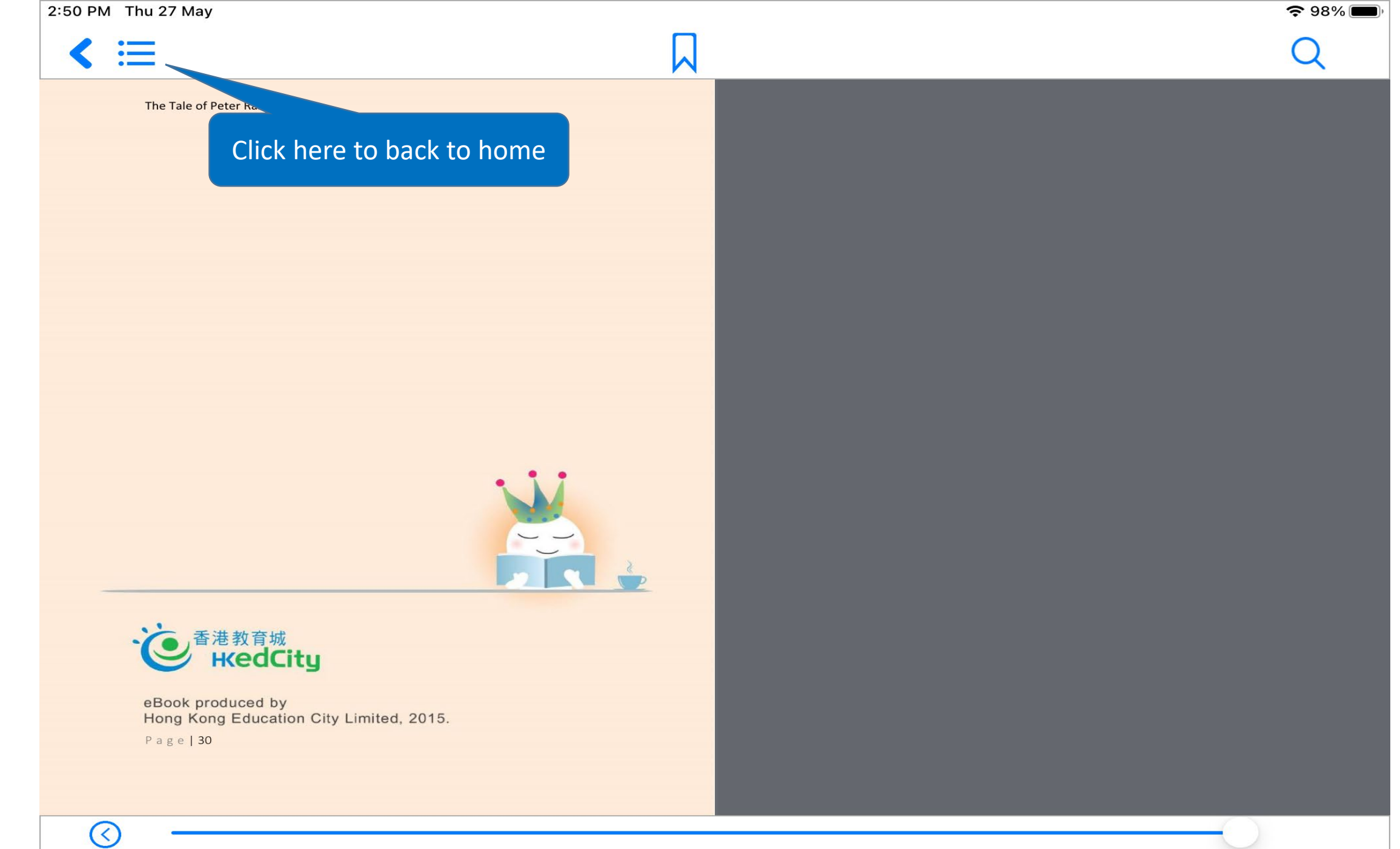

30 of 30 (100%)

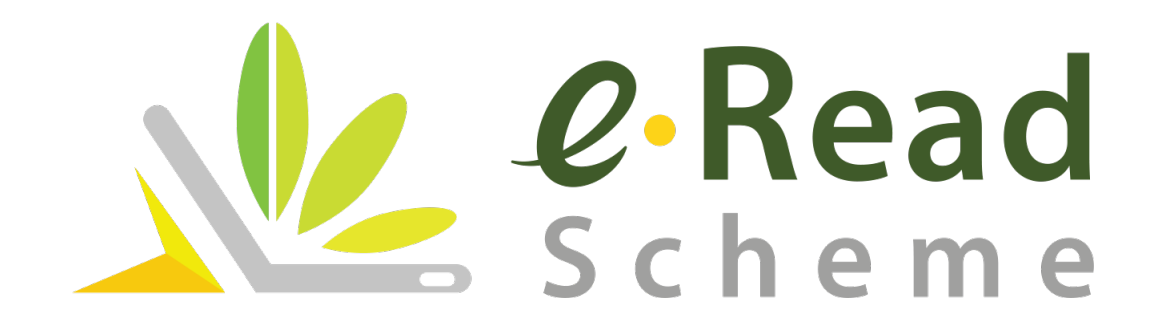